# Čwiczenie nr 13 - Szablony i praca zespołowa

## Materiały do kursu

Skrypt "CAD – AutoCAD 2D" strony: 167-173.

### Szablony

Rozpoczynanie pracy z nowym plikiem polega zazwyczaj na wykonywaniu (przy każdym nowym pliku) sekwencji poleceń konfigurujących i przygotowujących do rysowania nowego modelu. Aby uniknąć powtarzania tych poleceń można użyć odpowiednio (wcześniej) przygotowanego pliku pustego rysunku zawierającego żądane ustawienia środowiska (warstwy) i stylów. Plikiem tym jest rysunek prototypowy szablon (ang. template). Ma on rozszerzenie DWT.

Rysunek prototypowy zawiera elementy, które zwykle wykorzystuje się w każdym rysunku i są to najczęściej: wzorce linii,

- warstwy (zdefiniowane nazwy, kolory itp.),
- style tekstu,
- style wymiarowania,
- bloki,
- arkusze (układ strony, style wydruku),
- inne w zależności od potrzeb (LUWy, Widoki).

W programie są już przygotowane standardowe szablony, z których w celu wykonania rysunku technicznego (metrycznego) najkorzystniej jest użyć szablony zawierające w nazwie człon "acadISO".

W celu utworzenia własnego szablonu należy utworzyć nowy plik programu w oparciu o jeden z szablonów standardowych lub istniejący już własny szablon. W pliku tym wprowadza się wszystkie wymagane zmiany i uzupełnia o brakujące elementy. Po wprowadzeniu wszystkich potrzebnych zmian należy zapisać bieżący rysunek jako szablon. Można też otworzyć bezpośrednio plik szablonu (w oknie wyboru pliku zmienić typ pliku na plik szablonu \*.dwt). a po potrzebnych zmianach zapisać jako szablon. Szablon może być wielokrotnie edytowany i zaleca się stosowanie wielu szablonów dostosowanych do realizowanych zadań.

## Odnośniki

Odnośnik zewnętrzny jest łączem do pliku (DWG lub inny format), który jest wstawiony do rysunku specjalnym poleceniem odnośnik (\_xref). Plik ten wczytywany jest w czasie otwarcia bieżącego rysunku i wszelkie zmiany rysunku odnośnika są odzwierciedlane w rysunku. Odnośniki zewnętrzne są rodzajem bloków, których definicje są zawsze umieszczone na zewnątrz rysunku. Odnośnik zewnętrzny pełni rolę podkładu, na tle którego konstruuje się dany model i nie może być edytowany edytorem bloku. Pliki odnośnika powinny być zapisywane razem z plikiem rysunku. Aby zapobiec przypadkowym zmianom w ostatecznej wersji rysunku w chwili zmodyfikowania rysunków w odniesieniach, należy powiązać odnośniki z finalną wersją rysunku, tzn. ustalić je. Odnośnikami zarządza się za pomocą polecenia odnośnik dostępnego z klawiatury lub z przycisku karty Wstaw/panel Odniesienie. Dodatkowo w części rozwijalnej panelu istnieje możliwość zmiany stopnia przygaszania odnośnika (odnośnik jest wyświetlany z mniejszą intensywnością)

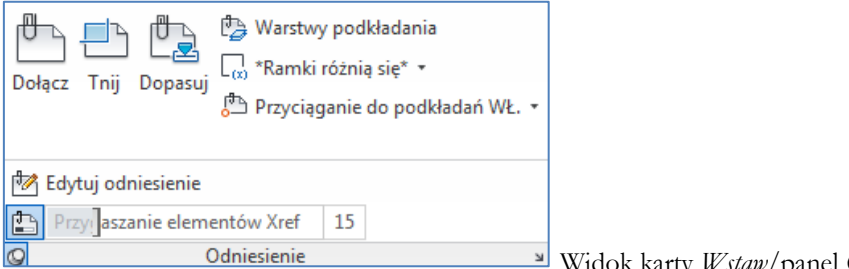

Widok karty *Wstaw*/panel Odniesienie.

Edycja i obsługa odnośnika odbywa się po zaznaczeniu odnośnika z tymczasowej karty odnośnik zewnętrzny. (v. 2016) lub z menu kontekstowego urządzenia wskazującego. Należy zaznaczyć wybrany odnośnik w oknie Odnośniki / sekcja odniesienia do plików i po wciśnięciu prawego przycisku myszy uzyskamy dostęp do

| X<br>H<br>X | ta - <b>∂</b> - ta - C                                     |                     |          |         |                   |                 |                        |     | 4   | 盐· <b>∂</b> ·臣·[]                                          |                   |          |         |         |                  |                  |                   |  |  |
|-------------|------------------------------------------------------------|---------------------|----------|---------|-------------------|-----------------|------------------------|-----|-----|------------------------------------------------------------|-------------------|----------|---------|---------|------------------|------------------|-------------------|--|--|
| 3/6         | Odniesienia do plików 🗉 🗽                                  |                     |          |         |                   |                 |                        |     | •   | Odniesienia do plików                                      |                   |          |         |         |                  |                  | # h               |  |  |
|             | Nazwa od                                                   |                     | Stan     | Rozmiar | Тур               | Data            | Zapisana ścieżka       |     |     | Nazwa od                                                   | d 🔺               | Stan     | Rozmiar | Тур     | Data             | Zapisana ścieżka |                   |  |  |
|             | 🗎 Rysunek1                                                 |                     | Otwarty  | 73,6 KB | Bieżący<br>Dołącz | 2010-04-13 09:3 | F:\Dydaktyka\AutoCAD\: |     | 100 | Rysunek1                                                   | Rysunek1<br>Odn_1 | Otwarty  | 73,6 KB | Bieżący |                  |                  |                   |  |  |
|             | 📩 Odn_1                                                    |                     | Wczytany |         |                   |                 |                        |     |     | Ddn_1                                                      |                   | Wczytany |         | ç .     | 010 01 12 00 2   | \C               | ydaktyka\AutoCAD\ |  |  |
|             |                                                            |                     |          |         |                   |                 |                        |     |     |                                                            |                   |          |         |         | Dalaas           |                  |                   |  |  |
|             |                                                            |                     |          |         |                   |                 |                        |     |     |                                                            |                   |          |         |         | Doldcz           |                  |                   |  |  |
|             |                                                            |                     |          |         |                   |                 |                        |     |     |                                                            |                   |          |         | 1       | Usuń             |                  |                   |  |  |
|             |                                                            |                     |          |         |                   |                 |                        |     |     |                                                            |                   |          |         |         | Wczytaj ponownie |                  |                   |  |  |
|             |                                                            |                     |          |         |                   |                 |                        |     |     |                                                            |                   |          |         | '       | Odłącz           |                  |                   |  |  |
|             |                                                            |                     |          |         |                   |                 |                        |     |     |                                                            |                   |          |         |         | Ustal            |                  |                   |  |  |
|             |                                                            |                     |          |         |                   |                 |                        |     |     |                                                            |                   |          |         |         | Typ odnośnika    | -                |                   |  |  |
|             | K                                                          |                     |          |         |                   |                 |                        |     |     | •                                                          |                   |          | m       |         | Ścieżka          |                  | F                 |  |  |
|             | Szczegóły                                                  |                     |          |         |                   |                 | Szczegóły              |     |     |                                                            |                   |          |         |         |                  |                  |                   |  |  |
|             | Nazwa odni                                                 | L                   |          |         |                   |                 | Nazwa odni Odn_1       |     |     |                                                            |                   |          |         |         |                  |                  |                   |  |  |
|             | Stan Wczytany                                              |                     |          |         |                   |                 |                        |     |     | Stan Wczytany                                              |                   |          |         |         |                  |                  |                   |  |  |
|             | Rozmiar                                                    | r 73,6 KB<br>Dołącz |          |         |                   |                 |                        |     |     | Rozmiar 73,6 KB                                            |                   |          |         |         |                  |                  |                   |  |  |
|             | Тур                                                        |                     |          |         |                   |                 |                        |     |     | Typ Dołącz                                                 |                   |          |         |         |                  |                  |                   |  |  |
| IOŚNIKI     | Data                                                       | 2010-04-13 09:33:40 |          |         |                   |                 |                        |     |     | Data 2010-04-13 09:33:40                                   |                   |          |         |         |                  |                  |                   |  |  |
|             | Znaleziono w F:\Dydaktyka\AutoCAD\skrypt\Rysunki\Odn_1.dwg |                     |          |         |                   |                 |                        |     |     | Znaleziono w F:\Dydaktyka\AutoCAD\skrypt\Rysunki\Odn_1.dwg |                   |          |         |         |                  |                  |                   |  |  |
|             | Zapisana śc F:\Dydaktyka\AutoCAD\skrypt\Rysunki\Odn_1.dwg  |                     |          |         |                   |                 |                        |     |     | Zapisana śc F:\Dydaktyka\AutoCAD\skrypt\Rysunki\Odn_1.dwg  |                   |          |         |         |                  |                  |                   |  |  |
| QO          |                                                            |                     |          |         |                   |                 |                        | l l | 5   |                                                            |                   |          |         |         |                  |                  |                   |  |  |
| p2          |                                                            |                     |          |         |                   |                 |                        | p.  | 3   |                                                            |                   |          |         |         |                  |                  |                   |  |  |

opcji polecenia. Np. w celu ostatecznego wstawienia odnośnika jako blok wewnętrzny stosujemy opcję Ustal.

Widok okna Odnośniki z dostępnymi opcjami modyfikacji właściwości odnośnika

## Ćwiczenie nr 13 – zadania do wykonania

### 1. Rysunek prototypowy - szablon

Utwórz plik prototypowy (na bazie szablonu ACADISO.dwt). Po zmianach plik powinien zawierać:

- Wzorce linii ŚRODEK (CENTER) i UKRYTE (HIDDEN).
- Warstwy OSIE, WYM, KRESK, OPIS, RZUT, RZUT\_WID, UKRYTE z przypisanymi im • kolorami, wzorcami linii i innymi atrybutami.
- Dwa style tekstowe, jeden oparty na czcionce Simplex, drugi na czcionce Symbol. •
- Dwa style wymiarowania: jeden według normy PN oraz drugi do wymiarowania średnic w • półwidoku, tzn. z wyłączoną jedną strzalką i jedną pomocniczą linią wymiarową, znakiem średnicy i współczynnikiem skali wymiarowania wynoszącym 2.
- Blok tabliczki podstawowej (wykorzystaj tabliczkę zrobioną w ramach ćwiczenia z bloków). •
- Jeden pusty arkusz o nazwie A4 i kolejny pusty o nazwie A3. Do arkusza A4 przypisz domyślna drukarkę systemową (Deafault Windows System Printer.pc3.) oraz ustaw format A4, a do arkusza A3 przypisz drukarkę umożliwiającą dydruk w formacie PDF (np. **PDFCreator**, **ADOBE PDF**) i ustaw format A3. Na obu arkuszach usuń istniejące rzutnie. Można wykonać ramkę i wstawić tabelkę rysunkową.

Zapisz plik jako szablon (plik szablonu ma rozszerzenie .dwt) we własnym katalogu lub katalogu przygotowanym dla szablonów (D:\Cad\Szablony) pod nazwą np. Szablon\_podstawowy\_XY.dwt, gdzie XY będą oznaczały inicjały imienia i nazwiska.

### 2. Odnośnik

- Utwórz nowy rysunek w oparciu o utworzony własny szablon. Dodatkowo załóż warstwę element. Na tej warstwie wykonaj rysunek A bez wymiarowania. Poleceniem baza ustaw punkt bazowy tego rysunku na środek okręgu o promieniu R50. Zapisz rysunek na dysk pod nazwą np. rys\_odn.dwg.
- Otwórz drugi rysunek. Narysuj element pokazany na rysunku B. Poleceniem **dołącz** wstaw rysunek (rys\_odn.dwg) jako odnośnik, tak aby uzyskać widok jak na rysunku C. W oknie dialogowym pozostaw ustawienia zaproponowane przez program, a w szczególności **Typ odnośnika**: Dołaczony. W menedzerze warstw przeanalizuj widoczne warstwy (po wstawieniu odnośnika) na rysunku. Zapisz rysunek na dysk, np. rys\_podst.dwg.

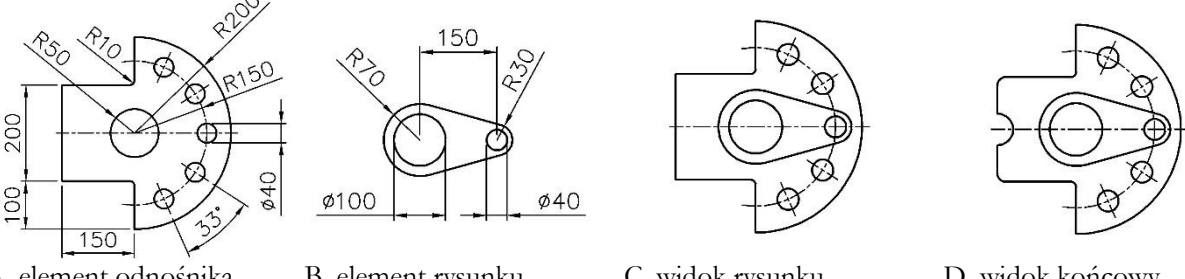

A. element odnośnika

B. element rysunku podstawowego

C. widok rysunku podstawowego po wstawieniu odnośnika

D. widok końcowy

- Przejdź do rysunku odnośnika (rysunek rys\_odn.dwg) i wykonaj na nim modyfikację elementu polegającą na wykonaniu półkolistego wcięcia (R30) w lewej części elementu oraz zaokrągleniu obu narożników w lewej części elementu promieniem R15. Zapisz ponownie rysunek na dysku.
- Przejdź do pliku elementu (rys\_podst.dwg) i zaktualizuj plik odnośnika (polecenie odnośnik, opcja wczytaj).
- Po ostatecznym naniesieniu aktualizacji na rysunek poleceniem odnośnik (opcją Ustal wybraną z menu kontekstowego urządzenia wskazującego) przekształć odnośnik na lokalną definicję bloku, (w rysunku, od tego momentu, odnośnik jest zapisany jako blok lokalny). W menedżerze warstw przeanalizuj istniejące warstwy na rysunku po ostatnich przekształceniach.

- 3. Do wykonania ćwiczenia wykorzystamy gotowy rysunek zawierający model walka (plik do pobrania ze strony **www.paliwa.pwr.wroc.pl** lub innej podanej przez prowadzącego). Celem jest uzyskanie rysunku wykonawczego elementu z rysunku modelu.
  - 1. Otwórz nowy rysunek (polecenie nowy) na bazie utworzonego w zad. 1. szablonu.
  - 2. Wstaw rysunek poleceniem dołącz. Typ odnośnika: Dołączony.
  - 3. Przejdź na arkusz A4.
  - 4. Utwórz rzutnie tak jak pokazano na rysunku poniżej. W sumie będzie 5 rzutni, jedna kolowa na szczegół A (umieść ją na warstwie RZUT\_WID), jedna prostokątna na walek oraz trzy (prostokątne) na kłady A–A, B–B i C–C. Te 4 rzutnie umieść na warstwie RZUT.

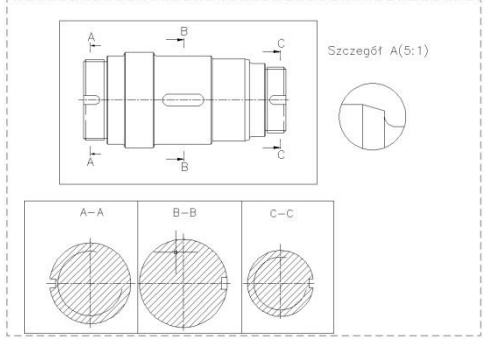

- 5. Wyłącz odpowiednie warstwy w poszczególnych rzutniach i ustal skalę (**zoom** *nn*XP) według wskazówek z rysunku. Walek oraz jego przekroje mają skalę 1:1, zaś szczegół 5:1. Poleceniem **mvsetup** wyrównaj kłady względem walka i innych kładów.
- 6. Wykonaj wymiarowanie w obszarze papieru tak jak to pokazano na rysunku.
- 7. Utwórz potrzebny styl wydruku oparty o style kolorowe (pliki ctb) i zastosuj do utworzonego arkusza. Wykonaj próbny wydruk.

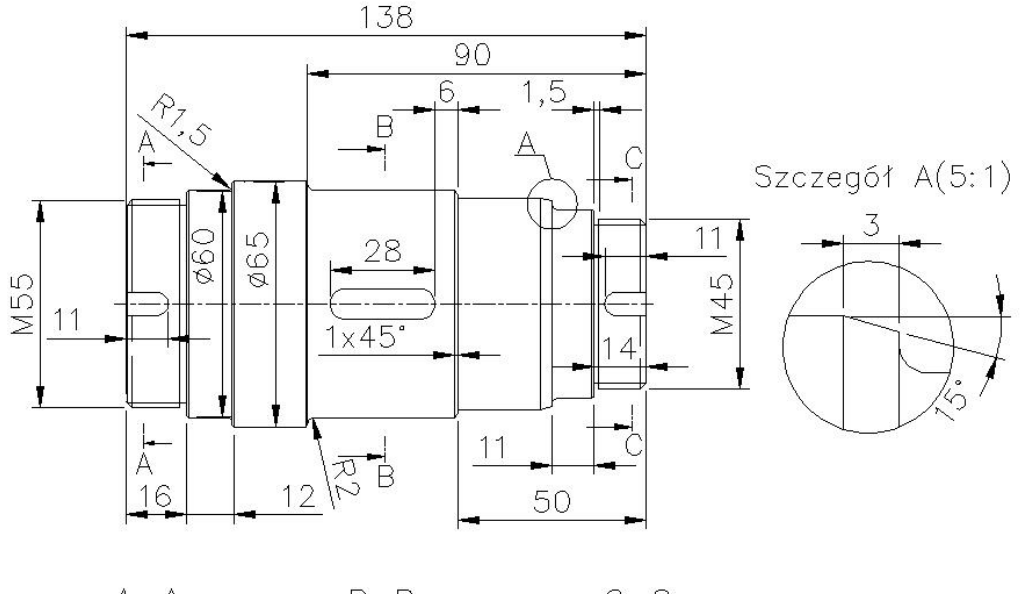

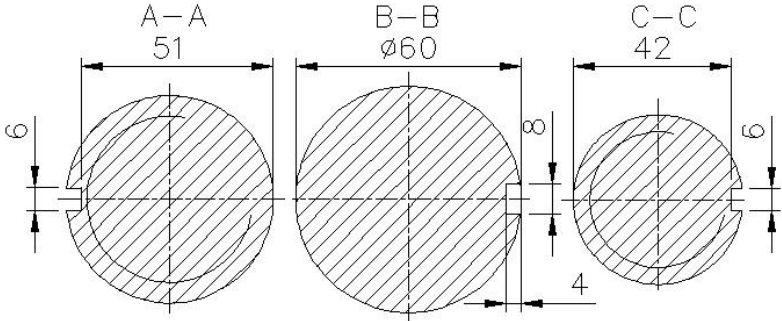